# Upute za samoarhiviranje diplomskog rada u digitalni Repozitorij PMF-a

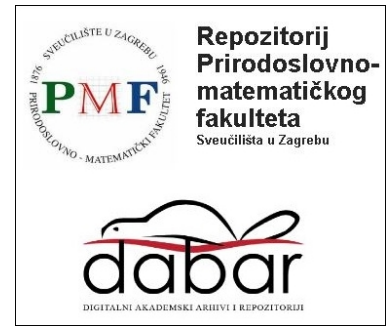

# 1. Priprema prije samoarhiviranja

Prije nego započnete proces samoarhiviranja, provjerite imate li sve potrebne podatke i resurse:

| POTREBNO                         | DETALJI I SAVJETI                                                                                                    |
|----------------------------------|----------------------------------------------------------------------------------------------------|
| AAI@EduHr identitet              | Za pohranu potrebno je imati aktivan elektronički identitet u<br>sustavu AAI@EduHr. Ukoliko nije aktivan, kontaktirajte Računalnu<br>podršku - Pododsjek za računarstvo na mail: <u>boroje@phy.hr</u> |
| Diplomski rad<br>u PDF/A formatu | Koristite alate za konverziju poput <u>PDF24</u> ili <u>SRCE upute</u> .                                                                                                    |
| Sažetak i ključne riječi         | Pripremite tekst sažetka i ključne riječi na jeziku rada.                                                                                                    |
| Podaci o radu                    | Osigurajte informacije: datum obrane, naslov, jezik rada,<br>mentor(i), znanstveno područje i program.                                                                                                |

## 2. Pristup i prijava

Koraci:

- 1. Otvorite Repozitorij PMF-a: repozitorij.pmf.unizg.hr.
- 2. Prijavite se koristeći svoj AAI@EduHr identitet.
- 3. U gornjem desnom kutu odaberite opciju **Pohranjivanje Završni, diplomski i** specijalistički radovi.

**Napomena:** Ako vaš rad nije povezan sa sustavom ISVU, odaberite opciju *Nijedan od navedenih radova* i ručno unesite tražene podatke.

## 3. Unos podataka o radu

**Važna napomena:** pohranjivanje rada odrađuje se odjednom i ne postoji mogućnost djelomičnog spremanja pohrane rada! Prije početka unosa, provjerite da li imate sve potrebne podatke za unos (obvezna polja označena crvenom zvjezdicom (\*) na obrascu).

Ključne upute za unos:

| POLJE                          | UPUTE ZA ISPUNJAVANJE                                                                            |
|--------------------------------|--------------------------------------------------------------------------------------------------|
| Naslov i podnaslov<br>rada     | Unesite tekst koji mora odgovarati konačnom prihvaćenom naslovu rada.                            |
| Sažetak i ključne riječi       | Sažetak unesite iz rada. Ključne riječi odvojite zarezom ili<br>točka-zarezom.                   |
| Znanstveno područje i<br>polje | Odaberite iz ponuđenih opcija.                                                                   |
| Mentor i komentor              | Unesite ime i prezime mentora (pomoću pretrage).<br>Komentora dodajte klikom na znak plus (+).   |
| Prilog uz rad                  | Dodajte dodatne datoteke (slike, tablice, programe) u formatima:<br>.pdf, .png, .zip, .csv, itd. |

**Napomena:** Ako neki od obveznih podataka nedostaje, prikazat će se crvena poruka o pogrešci na vrhu stranice.

## 4. Pohranjivanje dokumenta

- 1. Prenesite rad u PDF/A formatu putem opcije **Browse**.
- 2. Odaberite vrstu pristupa radu:
  - a. Rad u otvorenom pristupu Cjeloviti rad i podaci su dostupni svima.
  - b. Rad dostupan nakon [maks. 12 mjeseci] Unesite datum kada će rad biti dostupan svima.
- 3. Potvrdite da imate pravo predaje rada i da je dokument konačna verzija.
- 4. Kliknite Spremi i pošalji uredniku kako biste završili proces.

## 5. Potvrda o objavi rada

- 1. Nakon što kliknete na opciju Spremi i pošalji uredniku, možete odmah isprintati potvrdu o pohrani rada na sljedeći način:
  - Istodobno pritisnite tipke Ctrl i P kako biste otvorili funkciju ispisa.
  - Umjesto ponuđenog printera odaberite opciju **Save as PDF** kako biste spremili potvrdu.
- 2. Ako ste izašli iz svog zapisa, rad možete pronaći putem izbornika **Moji objekti**, smještenog na lijevoj strani sučelja.
- 3. Otvorite stranicu s podacima o radu i isprintajte je prema gore navedenim uputama.

Isprintanu potvrdu o pohranjenom radu u Repozitorij PMF-a potrebno je odnijeti u Ured za studente i predati je zajedno s tiskanom verzijom rada.

# Kontakt za pomoć

Za sva dodatna pitanja obratite se Središnjoj knjižnici za fiziku putem e-maila: **knjiznica@phy.hr**.